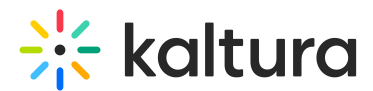

## Raise your hand in a Kaltura Room in Video Portal

Last Modified on 05/12/2025 9:37 am IDT

28 This article is designated for all users.

## About

Have a question or something to say? Raise your hand your digital hand to let everyone know.

## Raise your hand

To raise your hand, click the hand icon on the bottom toolbar.

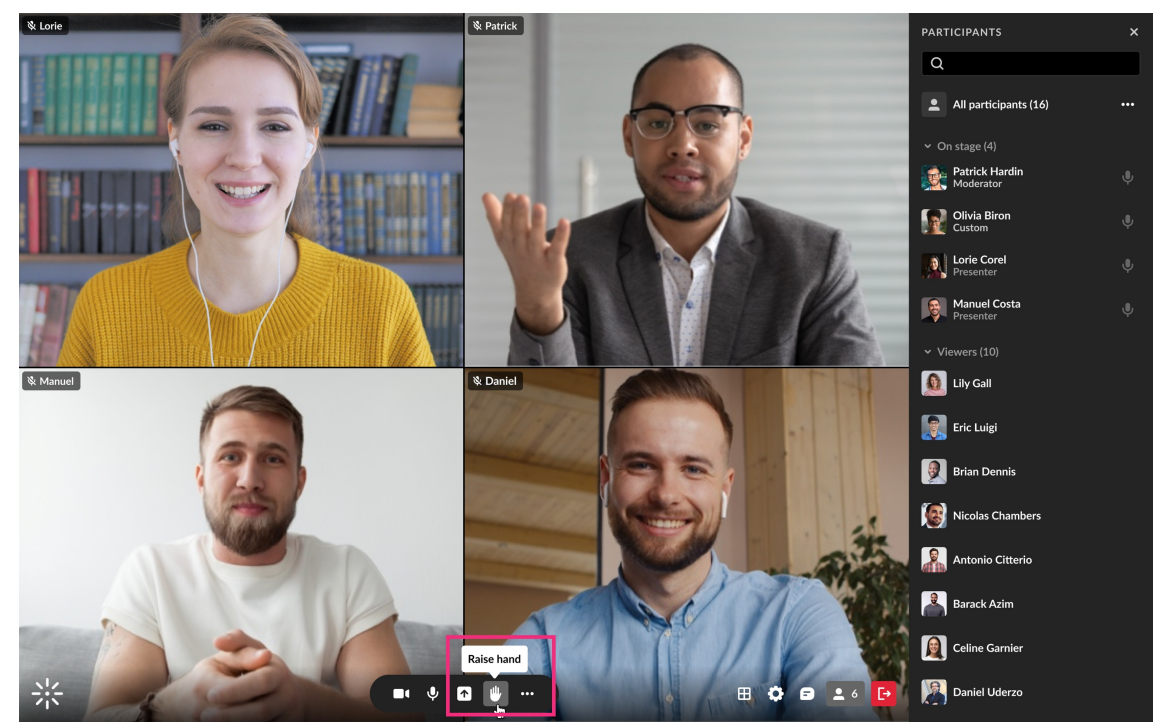

Your digital hand is now raised. The icon changes to yellow and a notification displays for the host / moderators.

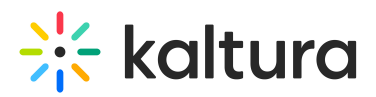

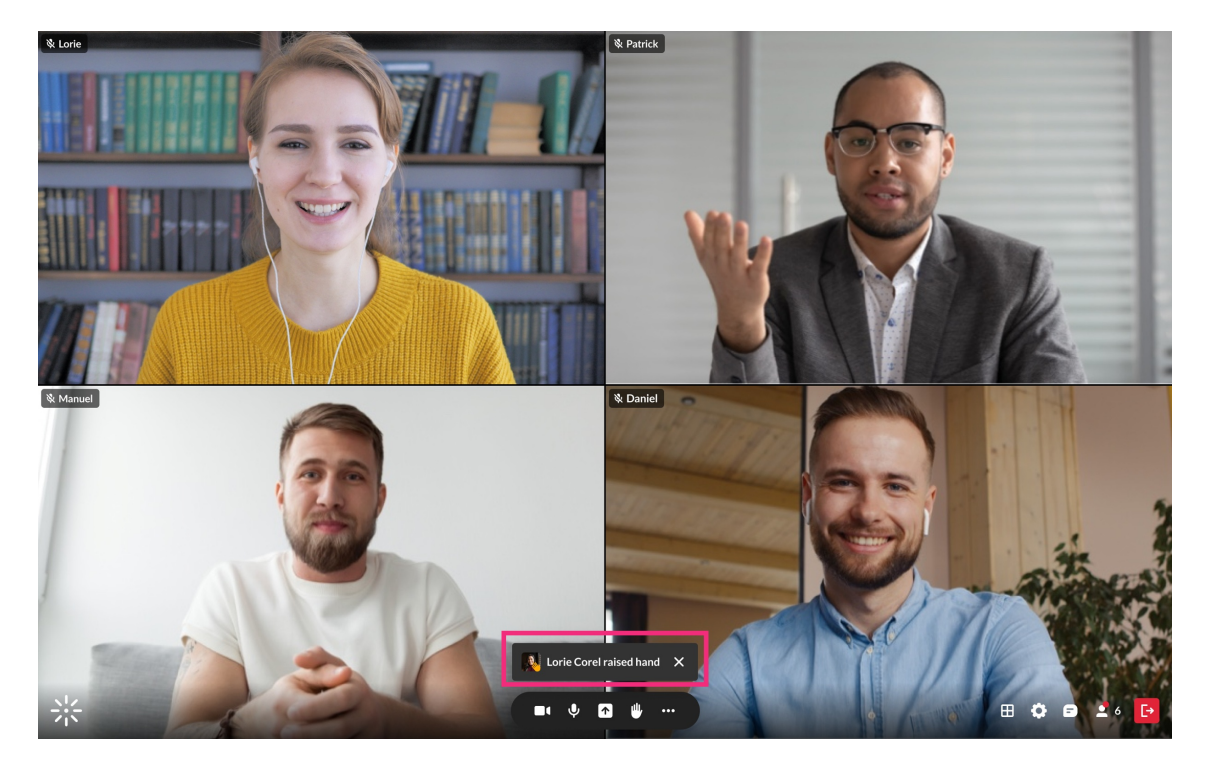

Your raised hand also displays in the Participants list next to your name and the Raised hands section. It will also display on your tile if you're on stage.

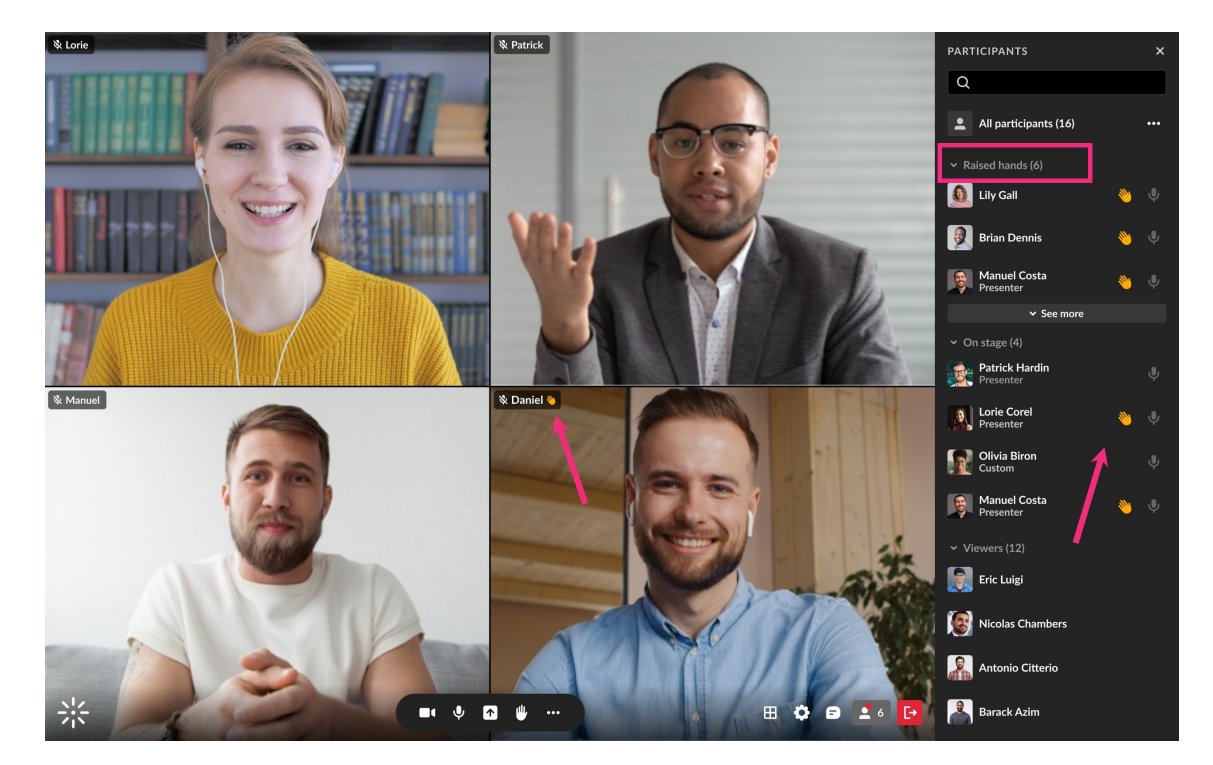

## Lower your hand

To lower your hand, click the yellow hand icon on the bottom toolbar.

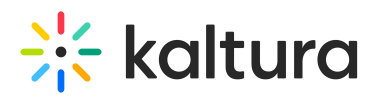

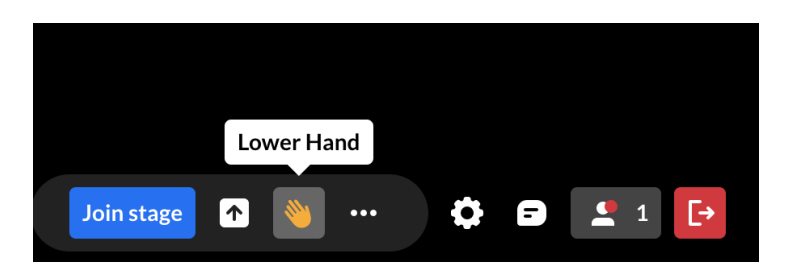